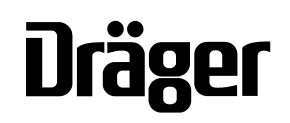

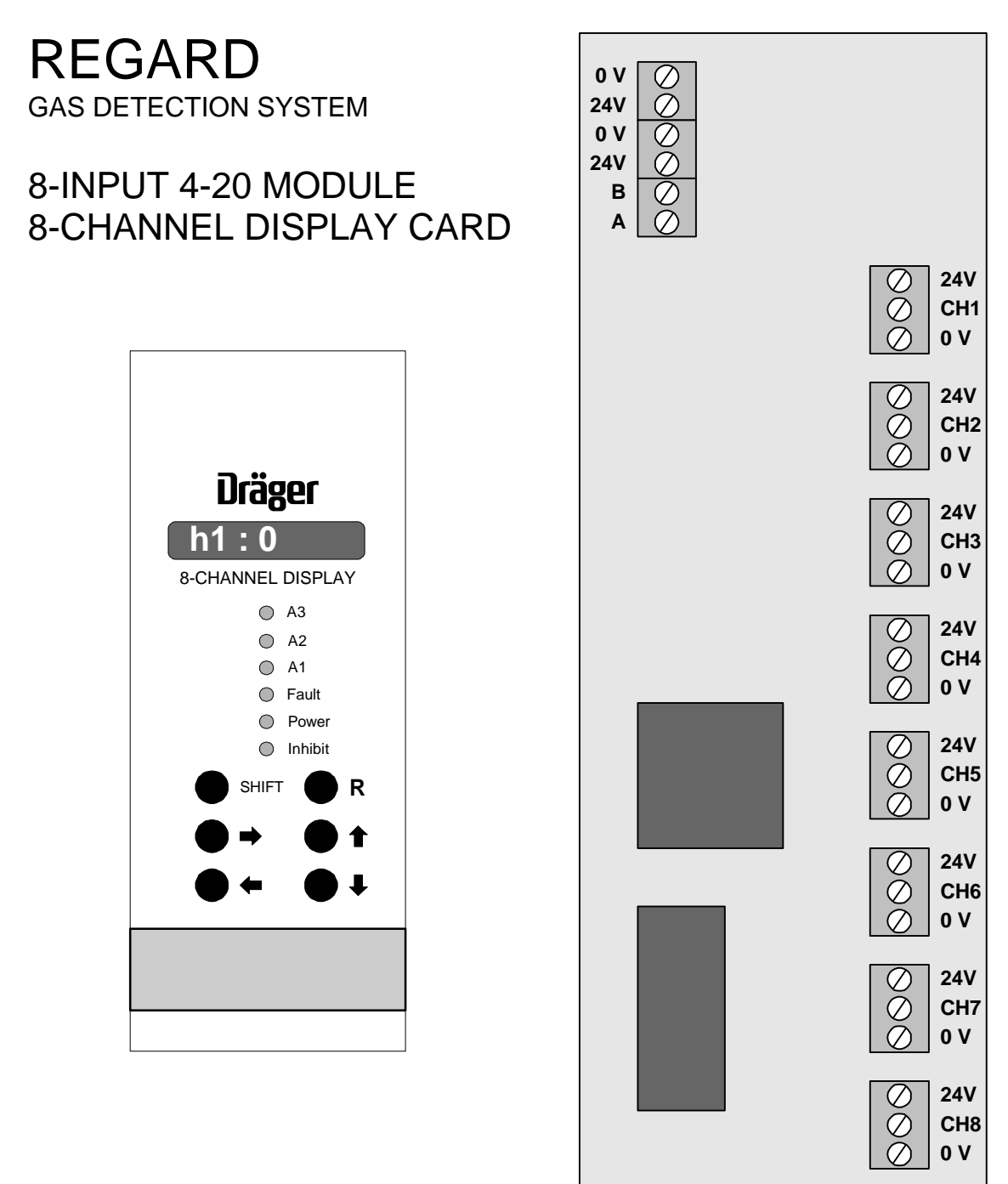

INSTRUCTIONS FOR USE

# CONTENTS

| FOR YOUR SAFETY                                                                                                    | 4                                                              |
|----------------------------------------------------------------------------------------------------|----------------------------------------------------------------|
| OPERATION<br>Intended use<br>Description<br>Electromagnetic compatibility (EMC)<br>Display card front panel controls and indicators<br>Display<br>LEDs<br>Push buttons<br>Input module terminals<br>Operational faults<br>Operational fault codes                                                                                | 5<br>5<br>5<br>6<br>6<br>6<br>7<br>8<br>8<br>8                 |
| INSTALLATION<br>Install input module<br>Connect RS-485 output to display card<br>Connect transmitters to input module<br>Connect DC supply to module<br>Install 8-channel display card<br>Optional connections<br>A1, A2, Fault/A3 alarm relays<br>Remote reset                                                                  | 9<br>9<br>10<br>11<br>11<br>12<br>12<br>12                     |
| CONFIGURATION<br>Command mode<br>Function of front panel controls in command mode<br>Accessing command mode<br>Entering a password<br>Saving configuration settings<br>Locking card in command mode<br>Table of commands                                                                                                    | 13<br>13<br>14<br>14<br>14<br>15<br>15                         |
| Basic configuration<br>Set number of heads connected to module<br>Set gas name<br>Set gas units<br>Set measurement range (FSD)<br>Set alarm trip levels<br>Set rising or falling alarms (and select Fault or A3 alarm)<br>Set alarm latch mode<br>Set zero<br>Set span<br>Save configuration settings                            | 17<br>17<br>17<br>18<br>18<br>19<br>20<br>20<br>20<br>21<br>21 |
| Advanced configuration<br>Set Regard channel numbers<br>Set Regard communications checksum<br>Set over-range latch<br>Set relay energise state<br>Set alarm hysteresis<br>Set user-definable text<br>Gas level display on / off<br>Set LEDs to display master alarms or per head alarms<br>Display head number or channel number | 21<br>22<br>22<br>23<br>23<br>24<br>24<br>24<br>24<br>25<br>25 |

| MAINTENANCE                             | 26 |
|-----------------------------------------|----|
| Recommended maintenance intervals       | 26 |
| Commands for system maintenance         | 26 |
| Test LEDs and display                   | 26 |
| Test remote reset                       | 26 |
| Test alarm relays                       | 26 |
| Test communications with 8-input module | 27 |
| Disable alarm relays                    | 27 |
| TECHNICAL DATA                          | 28 |

# FOR YOUR SAFETY

### Follow the instructions

Follow the instructions for installation, operation and maintenance.

#### Use in areas subject to explosion hazards

The 8-input 4-20 module and 8-channel display card are not designed for use in a flammable atmosphere without suitable protection.

#### Liability for proper function or damage

Liability for proper function of this apparatus is irrevocably transferred to the owner or operator to the extent that the apparatus has been commissioned, serviced or repaired by personnel not employed or authorised by Draeger Service, or when this apparatus was used in a manner not conforming to its intended use.

Draeger Limited can not be held responsible for any damage caused by non-compliance with the above recommendations. The warranty and liability provisions of the terms and conditions of sale and delivery of Draeger Limited are likewise not modified by recommendations given above.

#### Maintenance

This apparatus must be inspected and serviced by experts at regular intervals and a record maintained of such inspections and servicing. Repairs and general overhaul of this apparatus should only be carried out by competent personnel.

We recommend that either a training course or service contract is obtained from DraegerService and that all repairs are carried out by them.

# **OPERATION**

### Intended use

The REGARD 8-channel display card and 8-input 4-20 module provide:

- Measurement and display of gas level with gas measuring heads (transmitters) such as Polytron 2. The equipment can be used with any 4-20mA transmitter.
- Activation of alarms when pre-set gas levels are exceeded.

The input module and display card are intended for permanent installation in a nonhazardous environment, such as a control room or marshalling cabinet.

### Description

The 8-input 4-20 module takes signals from up to eight 2-wire or 3-wire 4-20mA measuring heads (transmitters). The module provides terminals for field cables and DC power to the transmitters. Signals from the eight inputs are multiplexed onto an RS-485 connection for transmission to the 8-channel display card. The display card displays the gas level of each head and indicates alarm and fault conditions.

The display card has three alarm relays for

- A1 gas alarm
- A2 gas alarm
- Fault alarm or A3 gas alarm (user-configurable)

Each 8-input module requires an 8-channel display card. Only one module can be connected to a display card.

The input module and display card can be located in separate enclosures or buildings. The maximum distance of the RS-485 cable between the module and display card is 1km.

#### Electromagnetic compatibility (EMC)

The Regard 8-input 4-20 module and display card have been tested for compliance with the EMC Directive. Take the following steps to ensure compliance:

- Fully follow the installation instructions
- · Observe instructions to use screened cable, where given

Instructions or precautions that are essential for electromagnetic compatibility are identified by "EMC!" in the margin.

# Display card front panel controls and indicators

# Display

Display normally shows gas level of each head in sequence. When an alarm occurs, display shows gas level of head(s) in alarm only.

| Display | Meaning                                                                                                    |
|---------|----------------------------------------------------------------------------------------------------|
| h1:0    | Gas level for head 1 (gas level is 0)                                                                                               |
| h8:3    | Gas level for head 8 (gas level is 3)                                                                                               |
| 36:12   | Alternative display of gas level, showing Regard channel<br>number instead of head number.<br>(E.g. gas level of channel 36 is 12.) |
| FAULT   | Operational fault                                                                                                    |

### LEDs

| LED      | State                                       | Meaning                            |
|----------|---------------------------------------------|------------------------------------|
| A3       | Off                                         | No alarm                           |
| A2<br>A1 | Flashing                                    | Alarm tripped, not acknowledged    |
| Fault    | On                                          | Alarm tripped & acknowledged       |
| Bower    | On                                          | DC power on                        |
| Power    | Flashing                                    | Operational fault                  |
|          | On                                          | Relays inhibited                   |
| Inhibit  | Blinking on (normally off, on every 2.5 s)  | Relay(s) disabled                  |
|          | Blinking off (normally on, off every 2.5 s) | Relays inhibited + relays disabled |

### **Push buttons**

Function of front panel controls during normal operation:

| Push button         | Function                                                                   |
|---------------------|----------------------------------------------------------------------------|
| <b>†</b>            | Display gas name. E.g. h1:CO2                                              |
| +                   | Display gas units. E.g. h2:PPM                                             |
| SHIFT + <b>↑</b>    | Display A1 trip level.<br>Arrow after number indicates:                    |
|                     | E.g. <b>h3:20↑</b>                                                         |
| SHIFT + ₹           | Display A2 trip level. E.g. <b>h3:40↑</b>                                  |
| ⇒                   | Display next head (channel).                                               |
| ←                   | Display previous head (channel).                                           |
| <b>⇒</b> + <b>←</b> | Hold / release current channel.<br>(Press both push buttons at same time.) |
| R                   | Acknowledge / reset alarm                                                  |

# Input module terminals

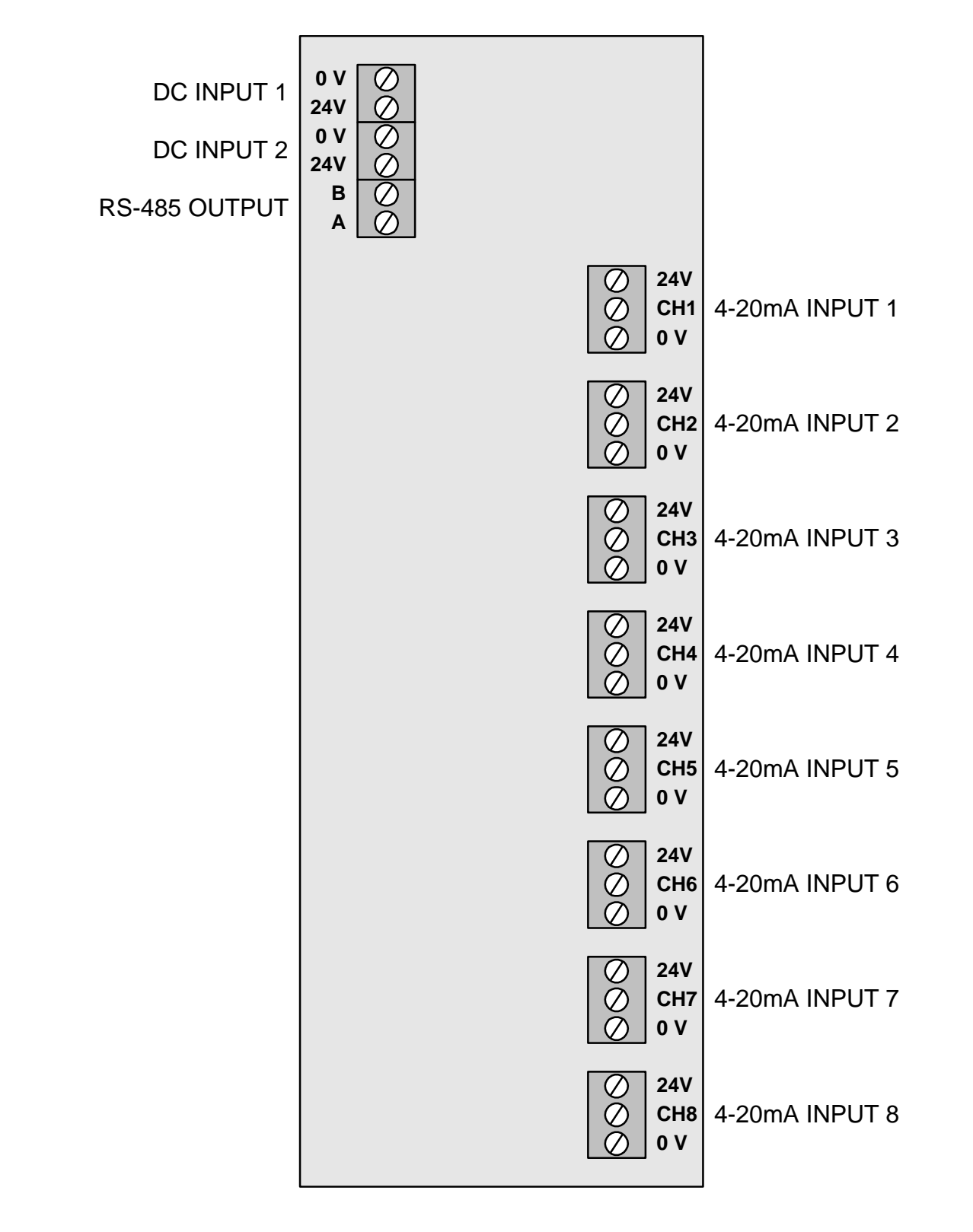

# **Operational faults**

An operational fault is a failure in operation of either the display card or input module. Operational faults are either

- critical card may stop working, or
- advisory card will continue to work safely, but its functions may be limited

When an operational fault occurs:

- Power LED flashes once a second
- If fault is critical, fault relay alternately energises and de-energises at 1Hz
- Display shows fault code alternately with normal display

Press R to clear the fault. If fault will not clear, or recurs, call DraegerService.

#### **Operational fault codes**

| Fault code                                               | Meaning                                                                                                    | Remedy                                                                 |
|----------------------------------------------------------|----------------------------------------------------------------------------------------------------|------------------------------------------------------------------------|
| FAULT BR<br>FAULT B↑<br>FAULT B↓<br>FAULT B↓<br>FAULT B◆ | Push button fault. <b>Advisory</b> .<br>Push button indicated appears to be<br>continuously pressed.                                                                                                    | Check push buttons.                                                    |
| FAULT C                                                  | Communications error – Regard. <b>Critical</b> .<br>Communication with the master card has<br>failed. Gas level display continues and alarm<br>relays will continue to operate, but functions<br>controlled by master card may not operate. | Check RS-485<br>connection between<br>master card and<br>display card. |
| FAULT CM                                                 | Communications error – module. <b>Critical</b> .<br>Communication between display card and<br>input module has failed. No gas level<br>measurements are available.                                                                          | Check RS-485<br>connection to input<br>module.                         |
| FAULT D                                                  | Data error. <b>Critical</b> .<br>Configuration settings have been corrupted.<br>Default configuration settings will be used.                                                                                                    | Check configuration settings.                                          |
| FAULT E                                                  | EEPROM failure. <b>Critical</b> .<br>Configuration data has been lost. Default<br>configuration settings will be used.                                                                                                    | Replace card.                                                          |
| FAULT H                                                  | Supply voltage too high. Critical.                                                                                                    | Reduce supply voltage.                                                 |
| FAULT L                                                  | Supply voltage too low. Critical.                                                                                                    | Increase supply voltage.                                               |
| FAULT M                                                  | Microcontroller failure. <b>Critical</b> .<br>Display card or input module has stopped<br>working.                                                                                                    | Hold down <b>R</b> to reset the card.                                  |
| FAULT RR                                                 | Remote reset fault. <b>Advisory</b> .<br>Remote reset terminals appear to be<br>continuously shorted. The remote reset input<br>will be ignored.                                                                                            | Check connections to remote reset input.                               |
| FAULT Wi<br>FAULT We                                     | Watchdog reset. <b>Advisory</b> .<br>Unknown error caused card to reset. Card<br>will continue to operate normally.                                                                                                    | Check installation.                                                    |

# INSTALLATION

### Install input module

Fit input module on 35mm symmetric or 32mm asymmetric DIN rail.

**EMC!** Install the input module and display card in an enclosure that gives protection against electromagnetic interference.

Handle circuit boards with care during installation. Do not touch the circuit board or components. Take anti-static precautions were necessary.

#### Connect RS-485 output to display card

Connect RS-485 output of input module to screw terminals on Regard rack corresponding to position of 8-channel display card.

- Use twisted-pair cable
- Maximum length of connection is 1 km.
- Ensure that 0V potential between input module and display card is less than ±5V. Use RS-485 isolator(s) if necessary.

#### Do not connect the RS-485 output of the module to the terminals for a singlechannel 4-20 card or Ex card, or a HART card: this will damage the module.

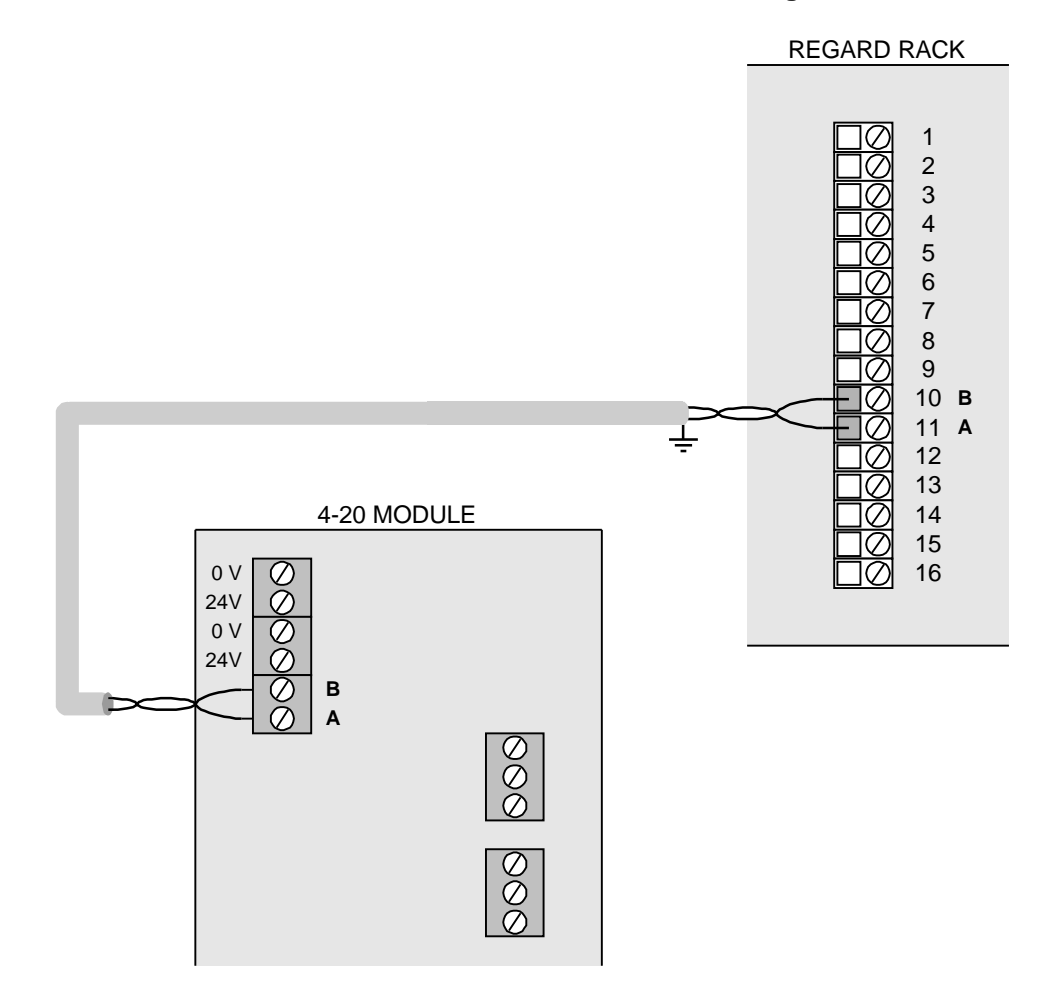

**EMC!** If cable between module and display card is routed outside enclosure:

- Use screened twisted-pair cable
- Pass the cable through a ferrite tube between the cable entry and the input module, and between the cable entry and the display card
- Keep distance between cable gland and ferrite tube short.

Position of ferrite tube for input module:

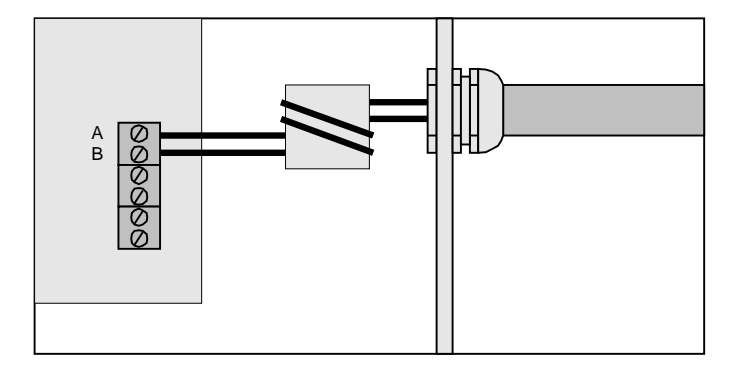

#### Connect transmitters to input module

Refer to transmitter installation instructions.

**EMC!** Use screened cable to connect transmitters. Connect cable screen to earth where it enters the enclosure that contains the input module.

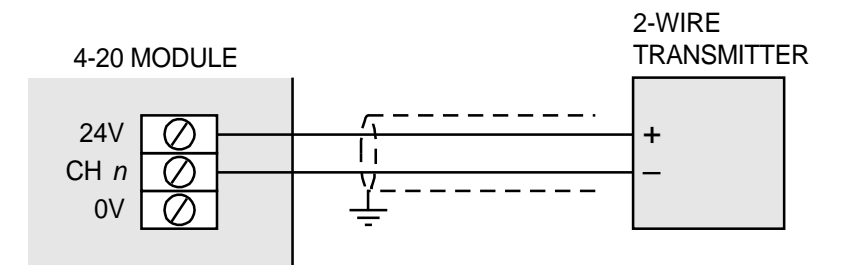

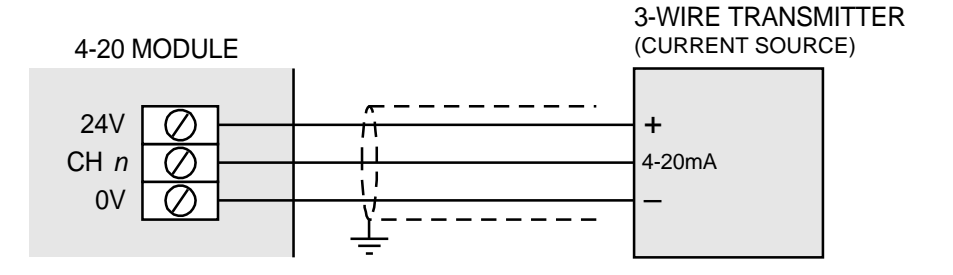

### **Connect DC supply to module**

Connect DC supply to DC input 1 or 2.

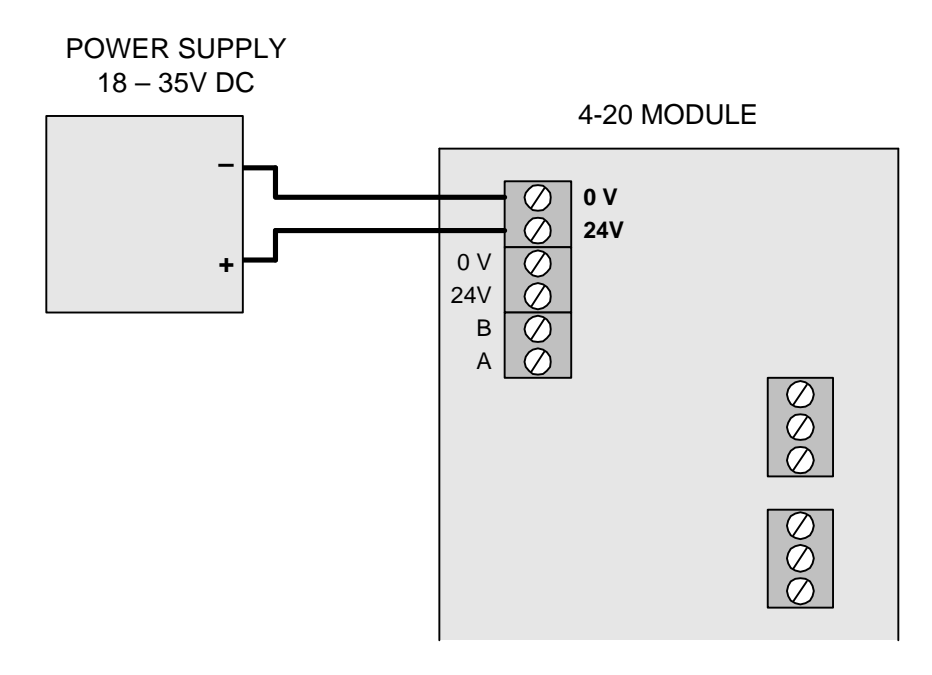

Other input can be used to connect DC supply another module. Maximum current allowed through input terminals: 1A

Ensure that the 0V potential between input module and display card is less than  $\pm$ 5V. If potential difference exceeds 5V, use RS-485 isolator between input module and card.

# Install 8-channel display card

Insert 8-channel display card into slot in Regard rack wired to 8-input module.

**EMC!** Tighten the screws on the front panel fully.

# **Optional connections**

# A1, A2, Fault/A3 alarm relays

If required, connect using screw terminals on Regard rack.

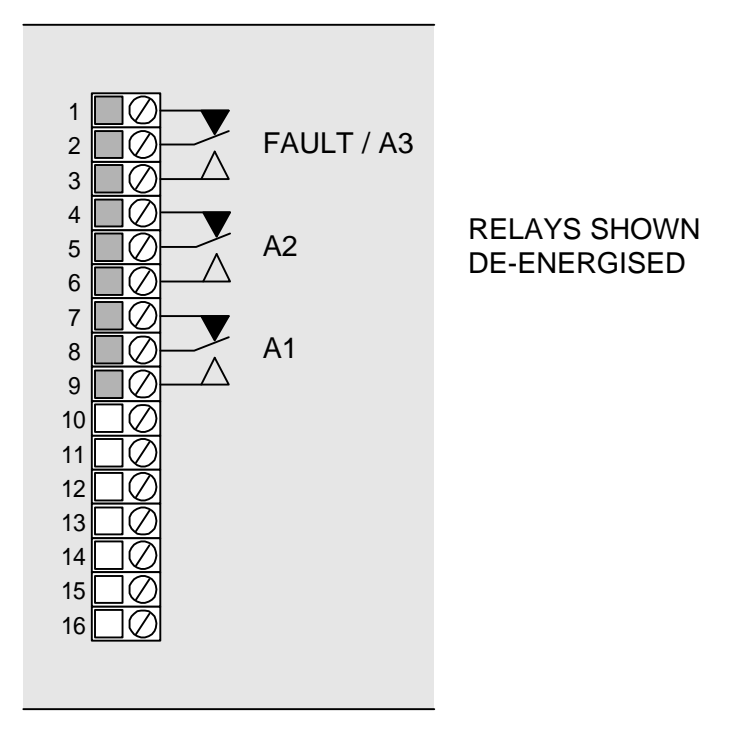

#### **Remote reset**

If required, connect normally-open contact to 8-channel display card, to remotely acknowledge or reset alarms. Connect using screw terminals on Regard rack.

**EMC!** Use screened cable.

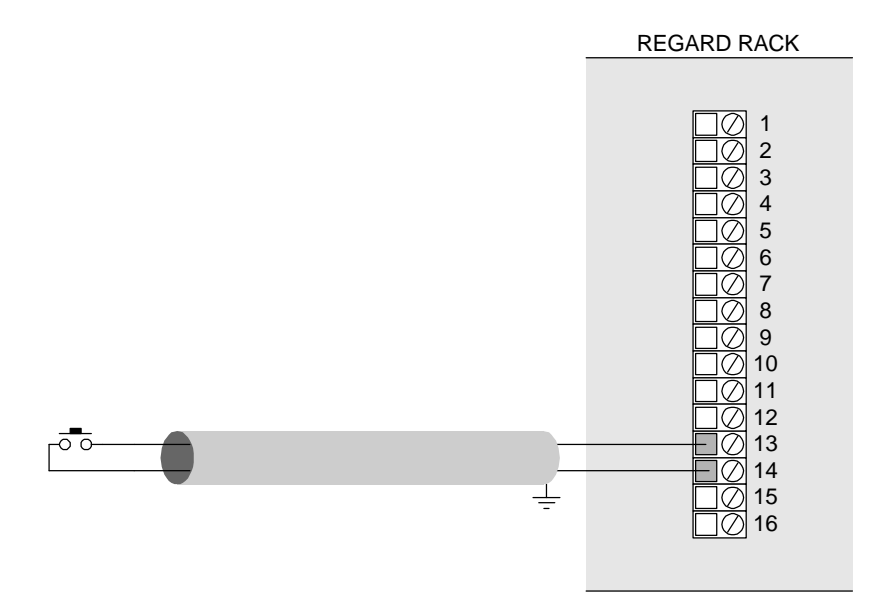

# CONFIGURATION

### **Command mode**

Configuration and maintenance of the display card is performed using front panel controls and display, by setting the card into **command mode**.

In command mode:

- Gas levels are no longer displayed.
- Operation of the alarm relays is prevented ("inhibited"). Inhibit LED on front panel of card is lit to indicate this.
- Transfer of alarm status information to the Regard master card (if present) is prevented.
- A1, A2, A3 and Fault LEDs do not flash.

| Кеу      | Function                                                      |
|----------|---------------------------------------------------------------|
| R        | Confirm entry or selection                                    |
| <b>↑</b> | Select next command or option<br>Increase displayed value     |
| •        | Select previous command or option<br>Decrease displayed value |
| ⇒        | Select next head                                              |
| <b>←</b> | Select previous head                                          |

#### Function of front panel controls in command mode

| Commands that allow a setting to be made for each head show the |
|-----------------------------------------------------------------|
| head number after the command number, e.g. command 04–0         |

 Whenever head number (e.g. h1) is shown, press ← or → to select a different head number, e.g. head 2

Display may show Regard channel number in place of head number, if card is set to display channel numbers (command 60-2). E.g.

• Press **R** to select head shown. Display shows command name ...

... and then shows current setting for that head, e.g.

Head number is shown before the setting.
 Different head number can be chosen by pressing ← or →...
 h3:CO2

| or, if card is set to display channel numbers: | 22:CO2 |
|------------------------------------------------|--------|
|------------------------------------------------|--------|

EXAMPLE

04-0:h1

04-0:h2

04-0:22

h2:H2S

**GAS NAME** 

DISPLAY

#### Accessing command mode

Access to commands is password protected. Passwords allow access to maintenance commands and configuration commands. Without entry of a password, some configuration settings can be examined, but not changed.

| • | Press the <b>R</b> push button for 5 seconds, until the display shows: | 00–0 |
|---|------------------------------------------------------------------------|------|
|   |                                                                        |      |
|   | Software version is shown briefly, e.g.:                               | v2.5 |

## **Entering a password**

|                                                         | PRESS        | DISPLAY  |
|---------------------------------------------------------|--------------|----------|
| Select command 00–1                                     | <b>≜ ₹</b> R | PASSWORD |
| Waiting for entry of password, first character flashing |              | ????     |
| Select first character of password. e.g. C              | ★ ₹          | C???     |
| • Confirm first letter. Second character flashes.       | R            | CC??     |
| Select and confirm remaining characters                 | <b>≜ ₽</b> R | 2222     |
| Display shows access level, and exits command           |              | CONFIG   |
|                                                         |              | 00–1     |

Factory setting of passwords:

- Configuration level: CCCC
- Maintenance level: MMMM

# Saving configuration settings

Settings changed in command mode are lost unless saved.

| 5 5                                      | PRESS        | DISPLAY  |
|------------------------------------------|--------------|----------|
| Select command 00–2                      | <b>≜ ₹</b> R | SAVE     |
| Asking for confirmation to save settings |              | SAVE:NO  |
| Choose YES to save settings              | <b>★ ↓</b>   | SAVE:YES |
| Confirm action                           | R            | WAIT     |
|                                          |              | SAVED:OK |
|                                          |              | 00–2     |

#### Locking card in command mode

Display card automatically exits command mode if no buttons are pressed for 10 minutes. To prevent card from automatically exiting command mode, use command 60–0.

|   |                                    | PRESS        | DISPLAY  |
|---|------------------------------------|--------------|----------|
| ٠ | Select command 60–0                | <b>≜ ₹</b> R | CMD LOCK |
|   |                                    |              |          |
|   |                                    |              | NO       |
|   |                                    |              |          |
| ٠ | Select YES to lock in command mode | <b>★ ↓</b>   | YES      |
|   |                                    |              |          |
| • | Confirm selection and exit command | R            | LOCKED   |
|   |                                    |              |          |
|   |                                    |              | 60–0     |
|   |                                    |              |          |

# Table of commands

(See next page.)

Key:

- Command available at this level, and setting can be changed
- o Command available at this level, but setting cannot be changed

| Cmd. | Command     | Function                           | Command mode level |        | e level | Default  |
|------|-------------|------------------------------------|--------------------|--------|---------|----------|
| No.  | Name        |                                    | Read               | Maint. | Config. | Setting  |
| 00–0 | CMD QUIT    | Quit command mode                  | •                  | •      | •       |          |
| 00–1 | PASSWORD    | Enter password                     | •                  | •      | •       |          |
| 00–2 | SAVE        | Save settings                      |                    | •      | •       |          |
| 00–3 | CHG P.WD    | Change password                    |                    | •      | •       |          |
| 04–0 | GAS NAME    | Set gas name                       | 0                  | 0      | •       | CH4      |
| 04–1 | UNITS       | Set gas units                      | 0                  | 0      | •       | %LEL     |
| 04–2 | FSD         | Set FSD (range)                    | 0                  | 0      | •       | 100      |
| 04–3 | FSD LOCK    | Set over-range latching            |                    | 0      | •       | YES      |
| 04–4 | A1 ENER.    | Set relays normally energised or   |                    | 0      | •       | ON ALARM |
| 04–5 | A2 ENER.    | energise on alarm                  |                    | 0      | •       | ON ALARM |
| 04–6 | F(A3) ENER. |                                    |                    | 0      | •       | NORMALLY |
| 10-0 | SET ZERO    | Set zero                           |                    | 0      | •       |          |
| 10-1 | SET SPAN    | Set span                           |                    | 0      | •       |          |
| 10–2 | DRIFT       | Set zero drift band                |                    |        | •       | 0.0%     |
| 10–7 | FLT U/R     | Set under-range fault level        | 0                  | 0      | •       | 2.0      |
| 10–8 | FLT O/R     | Set over-range fault level         | 0                  | 0      | •       | OFF      |
| 11–0 | HYST        | Set alarm hysteresis               |                    |        | •       | 1.0%     |
| 11–1 | A1 TRIP     | Set A1 alarm level                 | 0                  | 0      | •       | 20       |
| 11–2 | A2 TRIP     | Set A2 alarm level                 | 0                  | 0      | •       | 40       |
| 11–3 | A3 TRIP     | Set A3 alarm level (if gas alarm)  | 0                  | 0      | •       | FAULT    |
| 11–4 | A1 MODE     | Set A1 rising/falling              | 0                  | 0      | •       | RISE     |
| 11–5 | A2 MODE     | Set A2 rising/falling              | 0                  | 0      | •       | RISE     |
| 11–6 | A3 MODE     | Set A3 rising/falling/fault        | 0                  | 0      | •       | FAULT    |
| 11–7 | A1 LATCH    | Set relays latching, non-latching, |                    | 0      | •       | DNAK     |
| 11–8 | A2 LATCH    | delay-latching, acknowledgeable,   |                    | 0      | •       | DNAK     |
| 11–9 | F(A3) LATCH | non-acknowledgeable                |                    | 0      | •       | LACK     |
| 14–0 | LED TEST    | Test display & LEDs                | •                  | •      | •       |          |
| 14–1 | RMT TEST    | Test remote reset                  | •                  | •      | •       |          |
| 14–4 | A1 TEST     | Test A1 relay                      |                    | •      | •       |          |
| 14–5 | A2 TEST     | Test A2 relay                      |                    | •      | •       |          |
| 14–6 | F(A3) TEST  | Test Fault/A3 relay                |                    | •      | •       |          |
| 14–8 | TEST MOD    | Test input module communications   |                    | •      | •       |          |
| 52–0 | HEADs       | Set number of heads                | 0                  | 0      | •       | h1 – h8  |
| 52–1 | CARDs       | Set channel numbers                | 0                  | 0      | •       | Ch0      |
| 52–4 | USER        | Set user definable text            |                    |        | •       | ????     |
| 52–6 | CHECKSUM    | Set communications checksum        | 0                  | 0      | •       | CRC      |
| 60–0 | CMD LOCK    | Lock card in command mode          |                    | •      | •       | NO       |
| 60–1 | DISPLAY     | Gas level display on / off         |                    |        | •       | ON       |
| 60–2 | LEDs        | Set function of LEDs               | 0                  | 0      | •       | COMMON   |
| 60–3 | HEAD NUM    | Display head or channel number     | 0                  | 0      | •       | HEAD h_  |
| 60–4 | A1 DIS.     | Disable A1 relay                   |                    | •      | •       | NO       |
| 60–5 | A2 DIS.     | Disable A2 relay                   |                    | •      | •       | NO       |
| 60–6 | F(A3) DIS.  | Disable Fault/A3 relay             |                    | •      | •       | NO       |

# **Basic configuration**

# Set number of heads connected to module

Set the number of heads connected to input module.

|               |                                                   | PRESS                                        | DISPLAY  |
|---------------|---------------------------------------------------|----------------------------------------------|----------|
| •             | Select command 52–0                               | <b>≜ ₽</b> R                                 | HEADs    |
|               | Display shows current setting: e.g.               |                                              | h1–h8    |
| •             | Select number of heads, e.g. 3                    | <b>★ ↓</b>                                   | h1–h3    |
| •             | Confirm selection and exit command                | R                                            | 52–0     |
| Set gas name  | e                                                 |                                              |          |
| eet gue name  | -                                                 | DDESS                                        |          |
| •             | Select command 04–0                               | ↑ <b>€</b> R                                 | GAS NAME |
|               | Display shows current setting of head 1: e.g. H2S |                                              | h1:H2S   |
| •             | Select gas name for head 1, e.g. SO2              | <b>↑</b> ₹                                   | h1:SO2   |
| •             | Select next head. Current setting shown.          | <b>*                                    </b> | h2:CH4   |
| •             | Select gas name for head 2, e.g. CO2              | <b>↑</b> ₹                                   | h2:CO2   |
|               | Repeat for other heads                            |                                              |          |
| •             | Confirm selection and exit command                | R                                            | 04–0     |
| Set gas units | 5                                                 |                                              |          |
| -             |                                                   | PRESS                                        | DISPLAY  |
| •             | Select command 04–1                               | <b>≜ ₽</b> R                                 | UNITS    |
|               | Display shows current setting of head 1: e.g.     |                                              | h1:%LEL  |
| •             | Select head to change. Current setting shown.     | <b>* *</b>                                   | h2:%LEL  |
| •             | Select gas units for head, e.g. PPM               | <b>t</b> Ŧ                                   | h2:PPM   |
| •             | Select next head to change.                       | <b>* *</b>                                   | h3:%LEL  |
|               | Repeat for other heads                            |                                              |          |
| •             | Confirm settings and exit command                 | R                                            | 04–1     |

h2:50

h2:25

h3:20

#### Set measurement range (FSD)

|               |                                                          | PRESS        | DISPLAY |
|---------------|----------------------------------------------------------|--------------|---------|
| •             | Select command 04–2                                      | <b>≜ ₹</b> R | FSD     |
|               |                                                          |              |         |
|               | Display shows current setting of head 1: e.g.            |              | h1:100  |
|               |                                                          |              |         |
| •             | Select head to change. <i>Current setting shown</i> .    | <b>* *</b>   | h2:%LEL |
|               |                                                          |              |         |
| •             | Select FSD for head, e.g. 50                             | <b>↑ ↓</b>   | h2:50   |
|               | New ESD confirmed                                        |              | NEW ESD |
|               |                                                          |              |         |
| •             | Select next head to change. Current setting shown.       | <b>* *</b>   | h3:100  |
|               |                                                          |              |         |
|               | Repeat for other heads                                   |              |         |
|               |                                                          | _            |         |
| •             | Confirm selection and exit command                       | R            | 04–2    |
|               |                                                          |              |         |
| Set alarm tri | p levels                                                 |              |         |
|               | -                                                        | PRESS        | DISPLAY |
| •             | Select command 11–1                                      | <b>≜ ₽</b> R | A1 TRIP |
|               |                                                          |              |         |
|               | Display shows current trip level of A1 alarm for head 1: |              | h1:20   |

- Select head to change. Current setting shown.
- Select trip level for head, e.g. 25

Repeat for other heads

Confirm selection and exit command
 R
 I1–1

Command 11–2 sets alarm trip level for A2.

Command 11–3 sets alarm trip level for A3 alarm, only when setting of command 11–6 is A3

For command 11–3 only, current setting may show:
 h2:FAULT

Indicates that Fault / A3 relay is configured as a Fault alarm.

 Use command 11–6 to change Fault / A3 alarm to A3 alarm, if necessary.

#### Set rising or falling alarms (and select Fault or A3 alarm)

Commands 11–4, 11–5 and 11–6 set the mode of operation of the A1, A2 and Fault / A3 relays.

- For A1 and A2 alarms: rising alarm or falling alarm.
- For Fault / A3 alarm: rising A3 alarm, falling A3 alarm or Fault alarm

#### Commands 11-4 and 11-5

Command

|     |                                                                             | PRESS                                        | DISPLAY            |
|-----|-----------------------------------------------------------------------------|----------------------------------------------|--------------------|
| ٠   | Select command 11-4 (11-5)                                                  | <b>≜ ₽</b> R                                 | A1 MODE            |
|     | Display shows current mode of A1 (A2) for head 1:                           |                                              | h1:RISE            |
| •   | Select head to change. Current setting shown.                               | <b>*                                    </b> | h2:RISE            |
|     | Select <b>RISE</b> for rising alarm<br>Select <b>FALL</b> for falling alarm |                                              |                    |
| •   | Select next head to change. Current setting shown.                          | <b>* *</b>                                   | h3:RISE            |
|     | Repeat for other heads                                                      |                                              |                    |
| •   | Confirm selection and exit command                                          | R                                            | 11–4               |
| 11— | 6                                                                           |                                              |                    |
| ٠   | Select command 11–6                                                         | PRESS<br>★ ↓ R                               | DISPLAY<br>A3 MODE |
|     | Display shows current mode of A3 alarm for head 1:                          |                                              | h1:FAULT           |
|     | FAULT : fault alarmRISE : rising A3 alarmFALL : falling A3 alarm            |                                              |                    |
| •   | Select head to change. Current setting shown.                               | <b>+ +</b>                                   | h2:FAULT           |
|     | Repeat for other heads                                                      |                                              |                    |
| •   | Confirm selection and exit command                                          | R                                            | 11–6               |

If the A3 mode on ANY head is set to RISE or FALL, the Fault / A3 relay is activated by A3 alarms only.

### Set alarm latch mode

Commands 11–7, 11–8 and 11–9 set the latch mode of the A1, A2 and Fault / A3 relays.

| • | Select command 11–7                                                                                                    | PRESS<br>↑  ▼  R | DISPLAY |
|---|----------------------------------------------------------------------------------------------------|------------------|---------|
|   | Display shows current mode of A1 alarm for head 1:                                                                                                    |                  | h1:DNAK |
| • | Select head to change. Current setting shown.                                                                                                    | <b>+ +</b>       | h2:DNAK |
|   | Select <b>DNAK</b> for delay-latching<br>Select <b>ACK</b> for non-latching, acknowledgeable<br>Select <b>LACK</b> for latching, acknowledgeable<br>Select <b>NAK</b> for non-latching, non-acknowledgeable<br>Select <b>LNAK</b> for latching, non-acknowledgeable |                  |         |
| • | Select next head to change. Current setting shown.                                                                                                    | <b>← →</b>       | h3:RISE |
|   | Repeat for other heads                                                                                                    |                  |         |
| • | Confirm selection and exit command                                                                                                    | R                | 11–7    |

Commands 11-8 and 11-9 are identical.

#### Set zero

| • Select command <b>10–0</b>                   | PRESS      | DISPLAY<br>SET ZERO |
|------------------------------------------------|------------|---------------------|
| Display shows reading of head 1: e.g.          |            | h1:2                |
| • Select required head. Current reading shown. | <b>* *</b> | h2:-3               |
| Set display to zero                            | <b>* +</b> | h2:0                |
| Select next required head                      | <b>* *</b> | h3:-2               |
| Confirm setting. Command exits                 | R          | 10–0:h2             |

#### Troubleshooting

Cannot set display to zero:

• Limit of adjustment range reached. Check output of transmitter is 4.0mA and recalibrate if necessary.

# Set span

|             |                                                                                   | PRESS                        | DISPLAY         |
|-------------|-----------------------------------------------------------------------------------|------------------------------|-----------------|
| •           | Select command 10–1                                                               | <b>↑ ₽</b> R                 | SET SPAN        |
|             | Display shows reading of head 1: e.g.                                             |                              | h1:2            |
|             | Apply gas to measuring head, or manually set output of transmitter, e.g. to 12mA. |                              |                 |
| •           | Select required head. Reading shown.                                              | <b>* *</b>                   | h2:48           |
| •           | Set display to appropriate reading, e.g. 50                                       | <b>↑</b> ₹                   | h2:50           |
| •           | Repeat for other heads                                                            | <b>← →</b>                   | h3:–2           |
| •           | Confirm setting. Command exits                                                    | R                            | 10–1:h2         |
| Save config | uration settings                                                                  |                              |                 |
| •           | Select command 00-2                                                               | PRESS<br><b> ↑          </b> | DISPLAY<br>SAVE |
|             | Asking for confirmation to save settings                                          |                              | SAVE:NO         |
|             | If no settings have been changed, display shows:                                  |                              | SAVE:NO!        |
| •           | Select YES                                                                        | <b>↑</b> ₹                   | SAVE:YES        |
| •           | Confirm action                                                                    | R                            | WAIT            |
|             | confirmation that settings have been saved                                        |                              | SAVED:OK        |
|             | command exits                                                                     |                              | 00–2            |

# Advanced configuration

### Set Regard channel numbers

For communication with a Regard master card, set the channel number for each head (transmitter).

- Channel numbers on a **display card** need not be consecutive (but channel numbers for the Regard **system** must be contiguous).
- Heads with channel number 0 do not communicate with the master card.

|              |                                                                                      | PRESS          | DISPLAY             |
|--------------|--------------------------------------------------------------------------------------|----------------|---------------------|
| •            | Select command 52–1                                                                  | <b>≜ ₽</b> R   | CARDs               |
|              | Display shows current setting of head 1: e.g. channel 0                              |                | h1:Ch0              |
| •            | Select channel number of head 1, e.g. 9                                              | <b>†</b> Ŧ     | h1:Ch9              |
| •            | Select next head. Current channel setting shown. e.g.                                | <b>* *</b>     | h2:Ch0              |
| •            | Select channel number of head 2, e.g. 12                                             | <b>↑</b> ↓     | h2:Ch12             |
|              | Repeat for other heads                                                               |                |                     |
| •            | Confirm selection and exit command                                                   | R              | 52–1                |
| Set Regard c | communications checksum                                                              |                |                     |
| •            | Select command <b>52–6</b>                                                           | PRESS<br>↑ ↓ R | DISPLAY<br>CHECKSUM |
|              | Current setting, e.g.                                                                |                | CRC                 |
| •            | Select error-checking method: e.g. CSUM                                              | <b>* </b>      | CSUM                |
|              | <b>Use CRC whenever possible</b> . All cards in Regard system must use same setting. |                |                     |
| •            | Confirm selection and exit command                                                   | R              | 52–6                |

#### Set over-range latch

| • Select command 04–3                                  | PRESS<br><b> ↑   R</b> | DISPLAY<br>FSD LOCK |
|--------------------------------------------------------|------------------------|---------------------|
| Display shows current setting of head 1: e.g.          |                        | h1:YES              |
| • Select head to change. Current setting shown.        | <b>↑</b> ↓             | h2:YES              |
| Select setting for head, e.g. NO                       | <b>↑</b> ↓             | h2:NO               |
| • Select next head to change. Current setting shown.   | <b>* *</b>             | h3:YES              |
| Repeat for other heads                                 |                        |                     |
| <ul> <li>Confirm selection and exit command</li> </ul> | R                      | 04–3                |

## Set relay energise state

Set each alarm relay on the display card to normally energised or energise on alarm.

Command **04–4** (set A1 relay energise mode) is described here: commands **04–5** (A2 relay) and **04–6** (Fault / A3 relay) are identical in operation.

| • | Select command 04–4                                                                                         | PRESS        | DISPLAY  |
|---|----------------------------------------------------------------------------------------------------|--------------|----------|
| 2 |                                                                                                    | <b>•</b> • K |          |
|   | Display shows current setting of A1 relay: e.g.                                                             |              | ON ALARM |
|   | Select <b>NORMALLY</b> for relay normally energised.<br>Select <b>ON ALARM</b> for relay energise on alarm. |              |          |
|   | <b>DISABLED</b> indicates that relay is disabled (see commands 60–4, 60–5, 60–6)                            |              |          |
| • | Select setting for A1 relay, e.g. normally energised                                                        | <b>↑</b> ↓   | NORMALLY |
| • | Confirm selection and exit command                                                                          | R            | 04–4     |

## Set alarm hysteresis

| • | Select command 11–0                                | PRESS<br><b>1 ↓ R</b> | DISPLAY<br>HYST |
|---|----------------------------------------------------|-----------------------|-----------------|
|   | Display shows current setting of head 1: e.g.      |                       | h1:1.0%         |
| • | Select head to change. Current setting shown.      | <b>* *</b>            | h2:1.0%         |
| • | Select setting for head, e.g. 1.5%                 | <b>↑</b> ₹            | h2:1.5%         |
| • | Select next head to change. Current setting shown. | <b>* *</b>            | h3:1.0%         |
|   | Repeat for other heads                             |                       |                 |
| • | Confirm selection and exit command                 | R                     | 11–0            |

#### Set user-definable text

User-definable text can be used to enter non-standard gas name **or** measurement unit. Text entered is used when USER setting is chosen in command 04–0 or 04–1.

|                                                                                 | PRESS        | DISPLAY |
|---------------------------------------------------------------------------------|--------------|---------|
| Select command 52–4                                                             | <b>≜ ₽</b> R | USER    |
| Waiting for text entry: first character flashing                                |              | ????    |
| • Enter text. e.g. mg/l                                                         | <b>≜ ₹</b> R | mg/l    |
| (Press $\blacklozenge$ or $\blacklozenge$ to select next or previous character) |              |         |
| Select next / previous head                                                     | <b>* *</b>   | 52–4:h2 |
| Confirm selection and exit command                                              | R            | 52–4    |

## Gas level display on / off

•

Normal display of gas level can be disabled for any head, if required.

|                                                                                    | PRESS        | DISPLAY |
|------------------------------------------------------------------------------------|--------------|---------|
| Select command 60–1                                                                | <b>≜ ₽</b> R | DISPLAY |
| Select <b>ON</b> for normal display, or <b>OFF</b> to disable display of gas level | <b>†</b> Ŧ   | h1:ON   |
| Confirm selection and exit command                                                 | R            | 60–1:h1 |

## Set LEDs to display master alarms or per head alarms

A1, A2 and A3 LEDs may indicate alarm status of each head **or** the common status of all active heads.

|                     |                                                                                                    | PRESS                 | DISPLAY                         |
|---------------------|----------------------------------------------------------------------------------------------------|-----------------------|---------------------------------|
| •                   | Select command 60-2                                                                                                    | <b>≜ ₽</b> R          | LEDs                            |
|                     | Display shows current setting, e.g.<br>COMMON : LEDs indicate alarms for all heads<br>EACH I/P : LEDs indicate alarms for head currently<br>displayed                                                                                                    |                       | COMMON                          |
| •                   | Select setting required, e.g.                                                                                                    | <b>★ ↓</b>            | EACH I/P                        |
|                     |                                                                                                    |                       |                                 |
| •                   | Confirm selection and exit command                                                                                                    | R                     | 60–2                            |
|                     |                                                                                                    |                       |                                 |
|                     |                                                                                                    |                       |                                 |
| <b>Display head</b> | number or channel number                                                                                                    |                       |                                 |
| Display head        | number or channel number                                                                                                    | PRESS                 | DISPLAY                         |
| Display head        | number or channel number<br>Select command 60–3                                                                                                    | PRESS<br><b>↑ ↓ R</b> | DISPLAY<br>HEAD NUM             |
| Display head        | <ul> <li>number or channel number</li> <li>Select command 60–3</li> <li>Display shows current setting, e.g.</li> <li>CHAN : Display channel number.</li> <li>HEAD h _ : Display head number.</li> </ul>                                                               | PRESS<br>★ ♥ R        | DISPLAY<br>HEAD NUM<br>HEAD h _ |
| Display head<br>•   | <ul> <li>number or channel number</li> <li>Select command 60–3</li> <li>Display shows current setting, e.g.</li> <li>CHAN : Display channel number.</li> <li>HEAD h _ : Display head number.</li> <li>Select setting required, e.g. display channel number</li> </ul> | PRESS<br>★ ♥ R<br>★ ♥ | DISPLAY<br>HEAD NUM<br>HEAD h _ |

Note: the head number is still displayed if no channel number has been set for that head (i.e. channel number is 0).

# MAINTENANCE

# **Recommended maintenance intervals**

### Daily:

- Visual check for readiness for operation
- At regular intervals:
- Check connections from heads (transmitters) to signal inputs and between input module and display card
- Test LEDs and alarm relays
- If connected, test remote reset
- Check communications between display card and module

# Commands for system maintenance

### Test LEDs and display

|             |                                             | PRESS        | DISPLAY  |
|-------------|---------------------------------------------|--------------|----------|
| •           | Select command 14–0                         | <b>≜ ₽</b> R | LED TEST |
|             | All LEDs and display segments flash.        |              |          |
| •           | Stop test                                   | R            | 14–0     |
|             |                                             |              |          |
| Test remote | reset                                       |              |          |
|             |                                             | PRESS        | DISPLAY  |
| •           | Select command 14–1                         | <b>≜ ₽</b> R | RMT TEST |
|             | Diaplay above atotics of remate react input |              |          |
|             | Display shows status of remote reset input: |              | OPEN     |
|             | OPEN : circuit open                         |              |          |
|             | CLOSED : circuit closed                     |              |          |
| •           | End test                                    | R            | 14–1     |
|             |                                             |              |          |

### **Test alarm relays**

The A1, A2 and Fault/A3 relays can be operated manually, to test alarms.

Command **14–4** (test A1 relay) is described here: commands **14–5** (test A2 relay) and **14–6** (test Fault/A3 relay) are identical.

| <ul> <li>Select command 14–4</li> </ul>                                                                      | PRESS<br><b>↑ ↓ R</b> | DISPLAY A1 TEST |
|----------------------------------------------------------------------------------------------------|-----------------------|-----------------|
| <i>Display shows status of relay: e.g.</i><br><b>ON</b> : relay energised<br><b>OFF</b> : relay de-energised |                       | A1: ON          |
| Change state of relay                                                                                        | <b>†</b> ¥            | A1: OFF         |
| End test                                                                                                    | R                     | 14–4            |

#### Test communications with 8-input module

| Select command 14–8                           | PRESS<br>★ ↓ R | DISPLAY<br>TEST MOD |
|-----------------------------------------------|----------------|---------------------|
| Display shows number of data packets received |                | 123                 |
| To reset count to zero:                       | <b>↑</b> ∓     | 0                   |
| End test                                      | R              | 14–8                |

#### **Disable alarm relays**

The A1, A2 and Fault(A3) alarm relays can be disabled, to prevent alarms being activated during maintenance. When disabled, the relay will always stay in its non-alarm state.

Command **60–4** (disable A1 relay) is described here: commands **60–5** (disable A2 relay) and **60–6** (disable Fault / A3 relay) are identical in operation.

| • | Select command 60–4                | PRESS<br><b> ↑</b> ↓ <b> R</b> | DISPLAY A1 DIS. |
|---|------------------------------------|--------------------------------|-----------------|
|   |                                    |                                | NO              |
| • | Select YES to disable relay        | <b>↑</b> ↓                     | YES             |
| • | Confirm selection and exit command | R                              | DISABLED        |
|   |                                    |                                | 60–4            |

Inhibit LED blinks to indicate that one or more relays are disabled.

Warning: a disabled relay will not indicate a gas alarm or fault alarm.

# **TECHNICAL DATA**

# Display card

| Supply voltage                   | 18 to 35V DC                        |
|----------------------------------|-------------------------------------|
| Environmental operating ranges   |                                     |
| Temperature                      | –20° to +50°C                       |
| Humidity                         | 0 to 90%RH, non-condensing          |
| Vibration                        | To BS 2011 Part 2.1Fc               |
| Current consumption              |                                     |
| Typical                          | 50mA                                |
| Maximum                          | 200mA                               |
| Relays                           |                                     |
| • Type                           | Single pole double throw (1 Form C) |
| Switching capacity               | 5A, 250VAC; 5A 30VDC                |
| Max. switching power             | 1,250VA, 150W                       |
| Max. switching voltage           | 250VAC, 100VDC                      |
| Min. switching voltage & current | 12V, 100mA                          |
| Format                           | Single Eurocard, 10 HP front panel  |
| Dimensions                       | 187 x 129 x 50mm                    |
| Fuse                             | 800mA quick blow (F), 20 x 5mm      |

# Input mod<u>ule</u>

| Supply voltage                               | 18 to 35V DC                  |
|----------------------------------------------|-------------------------------|
| Environmental operating ranges               |                               |
| Temperature                                  | –20° to +50°C                 |
| Humidity                                     | 0 to 90%RH, non-condensing    |
| Vibration                                    | To BS 2011 Part2.1Fc          |
| Current consumption (excluding transmitters) | 50mA                          |
| Max. supply to each transmitter              | 0.5A                          |
| Wire cross-section                           |                               |
| Transmitter inputs                           | 2.5 mm <sup>2</sup>           |
| DC inputs & RS-485                           | 1.5 mm <sup>2</sup>           |
| 4-20mA input range                           | 0.5 – 22mA                    |
| Dimensions                                   | 210 x 90 x 60mm               |
| Fuses                                        |                               |
| Module supply (Fuse 1)                       | 200mA quick blow (F) 20 x 5mm |
| Transmitters supply (Fuse 2)                 | 4A slow blow (T) 20 x 5mm     |

# Part numbers

| Description                   | Part Number |
|-------------------------------|-------------|
| Regard 8-channel display card | 4206078     |
| Regard 8-input 4-20mA module  | 4206079     |

#### **Draeger Ltd**

Kitty Brewster Industrial Estate Blyth, Northumberland NE24 4RG England

Tel. +44 1670 352891 Fax +44 1670 356266

#### Dräger Sicherheitstechnik GmbH

Revalstrasse 1 D-23560 Lübeck Germany

Tel. +49 451 882 2794 Fax +49 451 882 4991

#### Draeger Industrie S.A.

3c, route de la Fédération F-67025 Strasbourg Cedex France

Tel. +33 3 88 40 76 76 Fax +33 3 88 40 76 67

#### http://www.draeger.com

#### Draeger Safety, Inc.

P.O. Box 120 Pittsburgh, PA 15230 USA

Tel. +1 412 787 8383 Fax +1 412 787 2207

#### Draeger South East Asia Pte, Ltd.

67, Ayer Rajah Crescent #06-03 SGP-0513 Singapore Singapore

Tel. +65 872 9288 Fax +65 773 2033

#### Beijing Fortune Draeger Safety Equipment Company Limited

Jixiang Lu B Area Beijing Tianzhu Airport Industrial Zone Houshayu, Shunyi County Beijing 101300, PR China

Tel. +8610 6949 8000 Fax +8610 6949 8006

Manual P/N 4206106 Issue 2 - November 1998 Subject to alteration

For use with 8-channel display card software version 2.5